#### App 操作手册

步驟1. 於行動裝置之程式商店(Android 系統之 Play 商店或 iOS 系統之 App Store)下載並安裝「彰銀行動網 App」

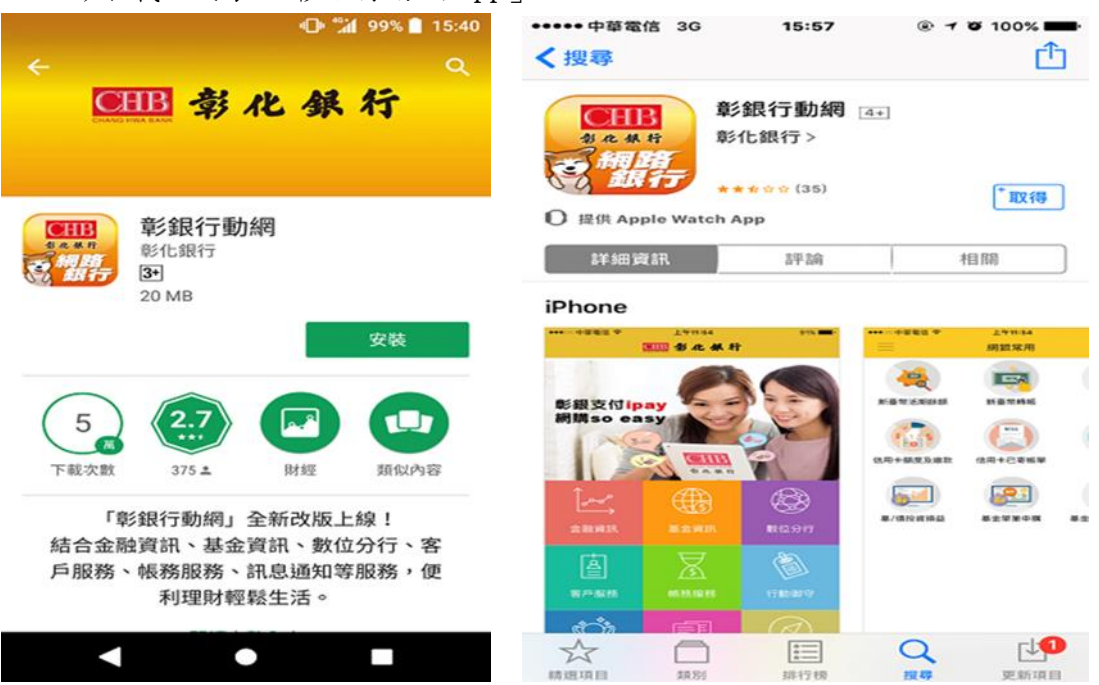

步驟2. 於行動裝置開啟彰銀行動網 APP

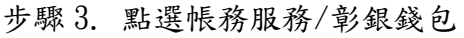

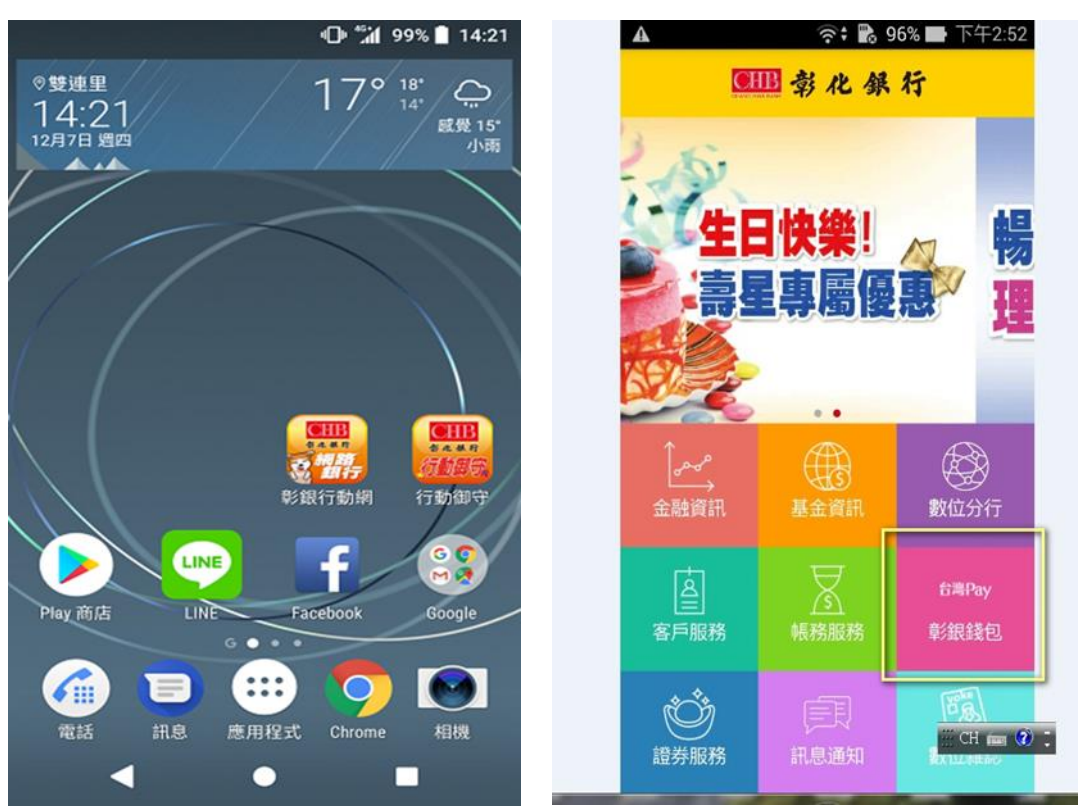

步驟 4. 進行登入作業 a. 一般登入(輸入身分證字號/使用者代號/密碼 ) 或

| -   |         |         | hi* 🗇  | 99% 📘 14       | 4:21 |
|-----|---------|---------|--------|----------------|------|
| <   | CH      | 田彰人     | 七銀行    |                |      |
| 13  |         |         | 150    |                | 15.0 |
|     | 固人網     | 路銀行     | 登入     |                | T    |
| -   |         |         |        |                | 2    |
|     | 身分詞     | 登/居留    | 留證號    |                |      |
|     | 使用者     | 皆代碼     |        |                |      |
|     |         |         |        |                |      |
|     | 使用者     | 者密碼     |        |                |      |
|     | 記住身分    | 證字號(    |        |                |      |
|     | 登之      | 入       | 清除重    | 填              |      |
| _   |         |         | 版2     | <b>☆:1.1.5</b> |      |
| 201 | 7 CHANG | HWA BAN | K 彰化銀行 | 版權所有           |      |
|     |         | •       |        |                |      |

b. 快速登入(使用圖形鎖/指紋登入)

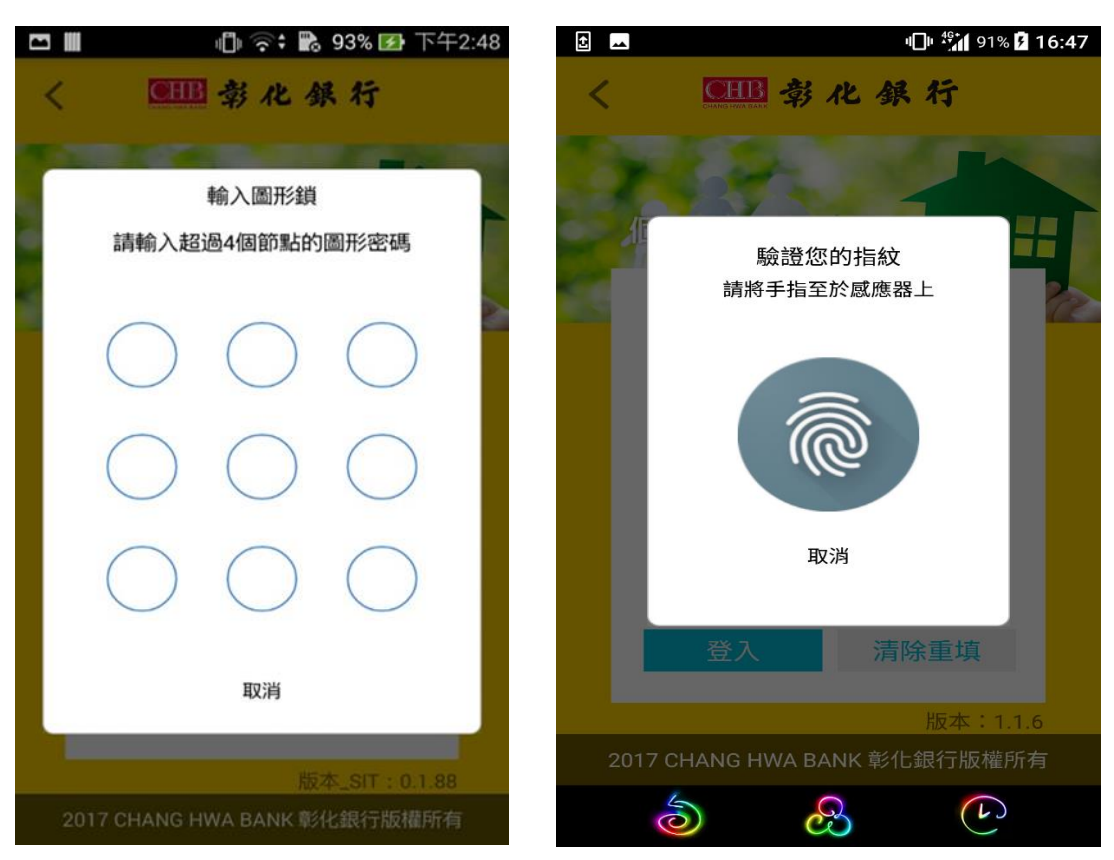

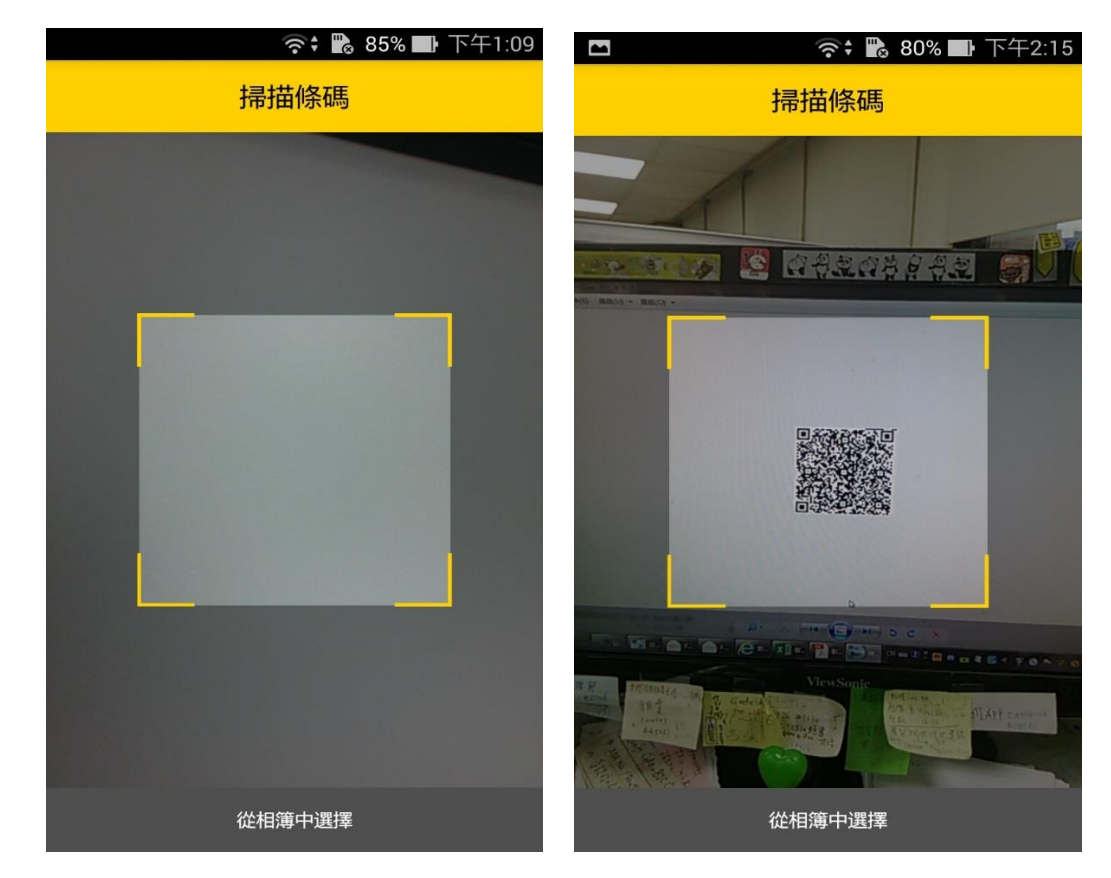

步驟 5. 登入成功後,可直接透過掃描器掃描條碼

或點選下方「我要付款」進行條碼掃描

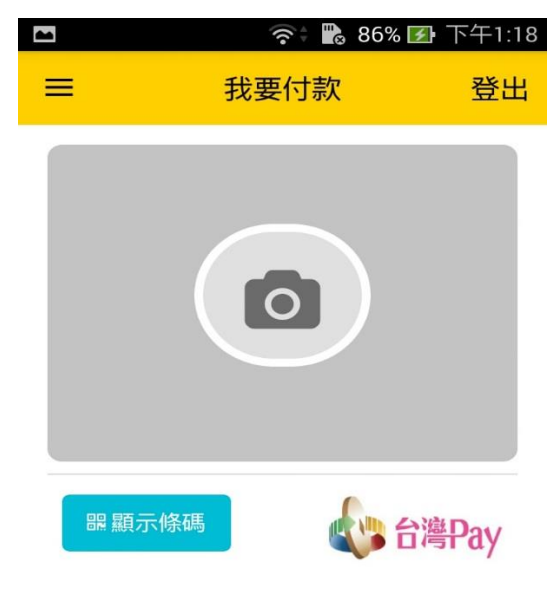

|        | Ø     | 台灣<br>Pay | 台灣<br>Pay |
|--------|-------|-----------|-----------|
| App功能頁 | 登入/安控 | 我要收款      | 我要付款      |

步驟 6. (牌照稅)掃描後,於資料編輯頁面確認交易類型、金額等資訊

| A 🗖       | 🛜 🕈 🔀 67%                              | ■ 下午1:43          |
|-----------|----------------------------------------|-------------------|
| =         | 我要付款                                   | 登出                |
| 1 資料編輯    | 23                                     |                   |
| 條碼資訊      |                                        |                   |
| 交易類型      |                                        | 繳稅交易              |
| 繳款工業      | 11224, [使用牌照                           | 稅]小型自<br>用貨車      |
| 銷帳編號      | 14029000                               | 00040339          |
| 繳款金額      | TV                                     | /D 320.00         |
| 繳納截止<br>日 | 20                                     | )18-12-31         |
| 到別代號      |                                        | 07056             |
| LAPp功能頁 登 | 台湾<br>Pay           シン/安控         我要收款 | 台灣<br>Pay<br>我要付款 |

並選擇支付方式、安控機制(本次使用圖形鎖)及付款帳號

| A 🗂      | ((r                 | 🗘 🌇 67%           | ▶ 下午1:43          |
|----------|---------------------|-------------------|-------------------|
| =        | 我要何                 | 寸款                | 登出                |
| 支付方式     |                     |                   |                   |
| 🔷 章/銀 🕯  | 長號                  |                   |                   |
| 安控機制     |                     |                   |                   |
| ● 隨機密    | 密碼                  | ● 行動御守            | F                 |
| ✓ 圖型針    | 肖                   |                   |                   |
| Ð        | 我的帳號                | ● 弗 化             | 銀行                |
|          | 黑暗天使面 51            |                   | 6 <b>~</b>        |
|          |                     |                   |                   |
| <b>∂</b> |                     |                   | / 確定              |
| App功能頁   | <b>(</b> )<br>登入/安控 | 台灣<br>Pay<br>我要收款 | 台灣<br>Pay<br>我要付款 |

| A 🗖        | ्रि 🖹 🔂 67                                                          | % 🕕 下午1:43                   |           | 🖘 ት 🖪 80%                                 | ● 下午2:19          |
|------------|---------------------------------------------------------------------|------------------------------|-----------|-------------------------------------------|-------------------|
| ≡          | 我要付款                                                                | 登出                           | =         | 我要付款                                      | 登出                |
| 12資料       | 斗確認 3                                                               |                              | I         |                                           |                   |
| 條碼資訊       |                                                                     |                              | 壯罢之       | 地內語言答                                     |                   |
| 交易類型       |                                                                     | 繳稅交易                         | 农旦父       | 了工商双口亞                                    |                   |
| 繳款類別       | 11224,[使用牌照积                                                        | 兌]小型自用<br>貨車                 | <b>~</b>  | 按下確認後,;                                   | 請依照               |
| 銷帳編號       | 1402900                                                             | 000040339                    |           | 畫面指示操作                                    |                   |
| 繳款金額       | Т                                                                   | WD 320.00                    |           | _                                         |                   |
| 繳納截止<br>日  |                                                                     | 2018-12-31                   |           | 確認                                        |                   |
| 是那別代號      |                                                                     | 07056                        |           |                                           |                   |
| App功能頁 登   | 台灣<br>Pay           登入/安控         我要收款                              | <del>台湾</del><br>Pay<br>我要付款 | App功能頁    | 合         台湾           登入/安控         我要收款 | 台灣<br>Pay<br>我要付款 |
| ▶ 正在儲存螢幕排  | 頡取畫面                                                                |                              |           | 奈\$ 🌄 81%                                 | ▶ 下午2:12          |
| =          | 我要付款                                                                | 登出                           |           | 我要付款                                      | 登出                |
| 請輸入規       | 輸入圖形鎖<br>超過4個節點的圖形密                                                 | 碼                            |           |                                           |                   |
| $\bigcirc$ | $\bigcirc$                                                          |                              |           | 按下確認後,請<br>畫面指示操作                         | 依照                |
| $\bigcirc$ | $\bigcirc$                                                          |                              | 交易處理中     |                                           | _                 |
| $\bigcirc$ | $\bigcirc$                                                          |                              |           |                                           |                   |
|            | 取消                                                                  |                              |           |                                           | 上一頁               |
| App功能頁 登》  | 合濃         合濃           Pay         Pay           入/安控         我要收款 | <del>台灣</del><br>Pay<br>我要付款 | App功能頁 登。 | <ul> <li></li></ul>                       | 台灣<br>Pay<br>我要付款 |

## 步驟 7. 點選確定後,透過安控機制進行交易確認

| 1 2 資料選            | 選擇 3                         |                   | 123       | 顯示明細             |                  |
|--------------------|------------------------------|-------------------|-----------|------------------|------------------|
| <b>#</b> \b        | 1                            |                   | 交易類型      | 4                | 敫稅               |
| <b>半</b> 八<br>交易型態 | 線稅                           |                   | 交易時間      | 2018/03/27 13:44 | 4:10             |
| 付款帳號               | 黑暗天使面 5154<br>               |                   | 扣款帳號      | 黑暗天使面 5154-9     | 0-00             |
| 付款金額               | TWD 320                      |                   | 繳款類別      | 繳牌               | 照稅               |
| 日期                 | 2018/3/27 下午1:               | :44               |           |                  |                  |
| 交易結果               | 成功                           |                   | 銷呢長編號<br> | 1402900000040    | 339              |
| 功能                 | 明細                           |                   | 繳款金額      | TWD              | 320              |
| 筆次                 | 2                            |                   | 期別代號      | 07               | 056              |
| 公易型態               | 繳稅                           |                   | 交易結果      | J                | 戓功               |
| App功能頁 登入          | 合<br>満<br>Pay<br>/安控<br>我要收款 | 台灣<br>Pay<br>我要付款 | App功能頁 登  | <b> </b>         | 台灣<br>Pay<br>要付款 |

奈\$ 🖺 66% 💵 下午1:44 🔺 🗖

登出

 $\equiv$ 

奈 🕻 🔂 66% 💵 下午1:44

登出

台灣Pay交易明細

| 步驟 9. | 查詢台灣 | Pay | 交易 | 明細 |
|-------|------|-----|----|----|
|-------|------|-----|----|----|

台灣Pay交易明細

|                                       | 我要付款                                       | 登出                |
|---------------------------------------|--------------------------------------------|-------------------|
| C                                     | 交易成功                                       |                   |
| 條碼資訊                                  |                                            |                   |
| 交易類型                                  |                                            | 繳稅交易              |
| 繳款類別                                  | 11224,[使用牌照稅]                              | 小型自用<br>貨車        |
| 銷帳編號                                  | 140290000                                  | 00040339          |
| 繳款金額                                  | TW                                         | /D 320.00         |
| 繳納截止<br>日                             | 20                                         | 018-12-31         |
| 期別代號                                  |                                            | 07056             |
| LLLLLLLLLLLLLLLLLLLLLLLLLLLLLLLLLLLLL | 台灣         台灣           登入/安控         我要收款 | 台灣<br>Pay<br>我要付款 |

🔺 🗖 💦 斎 🛊 🔀 66% 💵 下午1:43

# 步驟 8. 呈現交易結果畫面

| â | ▶ 正在儲存螢幕擷取畫面 |           |         |   |  |  |
|---|--------------|-----------|---------|---|--|--|
| 1 | =            | 台灣Pay交易明細 | 登出      | 1 |  |  |
|   | 而从亦人立立行只     |           | 100 520 |   |  |  |
|   | 期別代號         |           | 07056   |   |  |  |
|   | 交易結果         |           | 成功      |   |  |  |
|   |              |           |         |   |  |  |

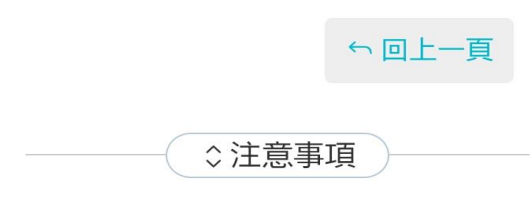

- 您可至財政部Paytax網站(https://paytax.nat.gov.tw) 查詢繳稅紀錄。
- 2. 本行24小時客服專線:02-4122222。

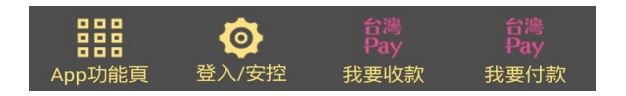

| <b>A</b> 🗖          | হু 🔓 68%                                              | ❶ 下午1:35            | A 🗖                | र्न् 🖹 68%                                    | ■ 下午1:35          |
|---------------------|-------------------------------------------------------|---------------------|--------------------|-----------------------------------------------|-------------------|
| =                   | 我要付款                                                  | 登出                  | =                  | 我要付款                                          | 登出                |
| Q 預載                |                                                       |                     | 1 資料編輯             |                                               |                   |
|                     |                                                       |                     | 條碼資訊               |                                               |                   |
| _                   |                                                       |                     | 交易類型               |                                               | 繳稅交易              |
| 「納稅<br>帳號存<br>改),請  | 義務人身分證字號」預<br>款人之身分證字號(可候<br>誑認「納稅義務人身分<br>確認「納稅義務人身分 | 設為<br><sup> 多</sup> | 繳稅類別               | 15001, [綜合所得和<br>報                            | 脫]結算申<br>自繳稅款     |
|                     | 確定                                                    |                     | 所屬年度               |                                               | 106               |
|                     |                                                       |                     | 納稅義務<br>人身分證<br>字號 | E1:                                           |                   |
|                     |                                                       |                     | 繳稅金額               | TWD 212                                       |                   |
| <b>日日</b><br>App功能頁 | 合澤<br>Pay           登入/安控         我要收款                | 台灣<br>Pay<br>我要付款   | App功能頁 至           | 合濃           Pay           登入/安控         我要收款 | 台灣<br>Pay<br>我要付款 |

並選擇支付方式、安控機制(本次使用圖形鎖)及付款帳號

|          |          | 👬 🖬 68% | ■ 下午1:35 |
|----------|----------|---------|----------|
| =        | 我要       | 付款      | 登出       |
| 支付方式     |          |         |          |
| ● 彰銀     | 帳號       |         |          |
| 安控機制     |          |         |          |
| ●隨機      | 密碼       | ● 行動御気  | F        |
| ✓ 圖型:    | 溑        |         |          |
|          |          |         |          |
|          |          | ● 田 参 4 | 化銀行      |
|          | 黑暗天使面 5  | 154     | 6 ~      |
|          |          |         |          |
| <b>A</b> |          |         |          |
|          |          |         | ✓ 確定     |
|          | <b>@</b> |         |          |
| App功能頁   | 登入/安控    | 我要收款    | 我要付款     |

| 4 |                    | <b>• •</b>                               | 68% 🕕 T               | 下午1:35           | A 🗖    | ((•                | 😽 🌄 68%           | ❶ 下午1:36          |
|---|--------------------|------------------------------------------|-----------------------|------------------|--------|--------------------|-------------------|-------------------|
|   | ≡                  | 我要付款                                     |                       | 登出               | =      | 我要任                | 寸款                | 登出                |
|   | 條碼資訊               |                                          |                       |                  | 装置分    | 安控驗證               |                   |                   |
|   | 交易類型               |                                          | 繳稅:                   | 交易               |        |                    |                   |                   |
|   | 繳稅類別               | 15001,[綜合所                               | 得稅]結算<br>自繳           | 申報<br>稅款         | •      | 按下確                | 認後,誹<br>云揭作       | <b></b><br>「依照    |
|   | 所屬年度               |                                          |                       | 106              |        | <b>車山</b> 泊        |                   |                   |
|   | 銷帳編號               | 00000                                    | )14123444             | 1550             | •      | T在主刃               |                   |                   |
|   | 納稅義務<br>人身分證<br>字號 |                                          | E1                    | D                |        |                    |                   |                   |
| ¢ | 税金額                |                                          | TWD 21                | 2.00             | •      |                    |                   |                   |
|   | 已繳金額               |                                          | TWD 269               | 2.00             |        |                    |                   | 上一頁               |
| A | 。pp功能頁             | 資         資           登入/安控         我要!! | <b>書</b><br>У<br>攵款 我 | 台灣<br>Pay<br>要付款 | App功能頁 | <b>()</b><br>登入/安控 | 台灣<br>Pay<br>我要收款 | 台灣<br>Pay<br>我要付款 |

步驟7.1 點選確定後,透過安控機制進行交易確認

|       |            | ∞ Ψ ℕ ⊖    |            | 0% 3:06   |
|-------|------------|------------|------------|-----------|
| =     |            | 我要付        | 款          | 登出        |
|       |            |            |            |           |
|       |            | 輸入圖形鎖      |            | - 1       |
|       | 請輸入超       | 過4個節點的     | 圖形密碼       | - 1       |
| L     | $\bigcirc$ | $\bigcirc$ | $\bigcirc$ |           |
| L     | $\bigcirc$ | $\bigcirc$ | $\bigcirc$ | )         |
| L     | $\bigcirc$ | $\bigcirc$ | $\bigcirc$ |           |
| L     | _          | 取消         | _          |           |
|       | i i        | ۲          | i噜<br>ay   | 台灣<br>Pay |
| App功能 | 能頁 登入/安    | 控設定 我要     | 軟款         | 我要付款      |

## 步驟 8.1 呈現交易結果畫面

| A 🗖    | 奈\$ Ъ 68% 🛛   | ┣ 下午1:36          | A 🗖                | <u></u>                     | 68% 💵 下午1:36                                                                                                    |
|--------|---------------|-------------------|--------------------|-----------------------------|----------------------------------------------------------------------------------------------------|
| ≡      | 我要付款          | 登出                | ≡                  | 我要付款                        | 登出                                                                                                    |
| 023    | 交易結果          |                   | 銷帳編號               | 00000                       | 14123444550                                                                                                    |
|        | 交易成功          |                   | 納稅義務<br>人身分證<br>字號 |                             | E12                                                                                                    |
|        | 29/31/2/4/3   |                   | 繳稅金額               |                             | TWD 212.00                                                                                                    |
| 條碼資訊   |               |                   |                    |                             |                                                                                                    |
| 交易類型   | \$            | 激稅交易              |                    |                             |                                                                                                    |
| 繳稅類別   | 15001,[綜合所得稅] | 結算申報<br>自繳稅款      | 1. 您可至財政           | ◆注意事項<br>部Paytax網站(https:// | paytax.nat.gov.tw)                                                                                                    |
| 所屬年度   |               | 106               | 查詢繳稅紙<br>2. 本行24小時 | 路。<br>客服專線:02-412222        | 22.                                                                                                    |
| 銷帳編號   | 000001412     | 3444550           |                    |                             |                                                                                                    |
| App功能頁 | <b> </b>      | 台灣<br>Pay<br>我要付款 | App功能頁             | <b> </b>                    | きたい おうしょう かいしん いっかい おうしん おうしん いっかい おうしん ひんしん いっかい ひんしん いっかい ひんしん いっかい おうしん いっかい かいしん いっかい かいしん いっかい かいしん いっかい かいしん いっかい ひんしん いっかい ひんしん いっかい ひんしん いっかい ひんしん いっかい ひんしん いっかい ひんしん いっかい ひんしん いっかい ひんしん いっかい ひんしん いっかい ひんしん いっかい ひんしん いっかい ひんしん いっかい ひんしん いっかい ひんしん いっかい ひんしん いっかい いっかい いっかい いっかい いっかい いっかい いっかい いっか |

## 步驟9. 查詢台灣 Pay 交易明細

| A 🗖    | 🛜 🕈 💽 67% 🔜        | 下午1:39            | ▲ 四     | 奈\$ 🛣 67%                              | ■ 下午1:39          |
|--------|--------------------|-------------------|---------|----------------------------------------|-------------------|
| =      | 台灣Pay交易明細          | 登出                | =       | 台灣Pay交易明細                              | 登出                |
| 1 2    | 資料選擇 3             |                   | 00      | 3 顯示明細                                 |                   |
| 筆次     | 1                  |                   | 交易類型    |                                        | 繳稅                |
| 交易型態   | 繳稅                 |                   | 交易時間    | 2018/03/27                             | 7 13:36:44        |
| 付款帳號   | 黑暗天使面 5154-<br>-00 |                   | 扣款帳號    | 黑暗天使面 5154                             | 0.00              |
| 付款金額   | TWD 212            |                   |         |                                        | 0-00              |
| 日期     | 2018/3/27 下午1:30   | 5                 | 線和兌类頁另上 |                                        | 繳綜所稅              |
| 交易結果   | 成功                 |                   | 所屬年度    |                                        | 106               |
| 功能     | 明細                 |                   | 納稅義務    | E1                                     |                   |
| 筆次     | 2                  |                   | X       |                                        |                   |
| 多型態    | 繳稅                 |                   | 繳稅金額    |                                        | TWD 212           |
| App功能頁 | <b> </b>           | 台灣<br>Pay<br>我要付款 | App功能頁  | 合濃<br>Pay           登入/安控         我要收款 | 台灣<br>Pay<br>我要付款 |

| A |            | 🛜 🕈 🔀 67% 🔳 | 下午1:40 |
|---|------------|-------------|--------|
| 3 | =          | 台灣Pay交易明細   | 登出     |
|   | <u>, х</u> |             |        |
|   | 繳稅金額       | TV          | VD 212 |
|   | 交易結果       |             | 成功     |
|   |            |             |        |

|   | ∽回上一頁 |
|---|-------|
| ( | ⇒注意事項 |

- 您可至財政部Paytax網站(https://paytax.nat.gov.tw) 查詢繳稅紀錄。
- 2. 本行24小時客服專線:02-4122222。

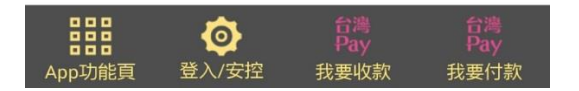